1. If you have registered an athlete in a Special Olympics Program before, go to <a href="https://portal.specialolympics.ca/">https://portal.specialolympics.ca/</a> and click log-in.

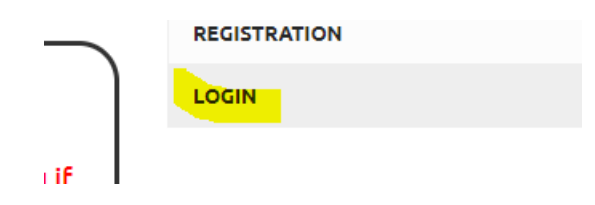

2. If you have indeed been set up to register an athlete on the portal in previous years, it will show up as a "Family Admin" role, and you will see it under your volunteer roles, click the red continue button. If you were expecting to see this and its not there, contact Jaret Dezotell, <u>jdezotell@specialolympics.sk.ca</u> for assistance.

## **Volunteer Roles**

|          | Start Date | End Date   | Role :       | Club / School Pr | Community/Sc | Region |
|----------|------------|------------|--------------|------------------|--------------|--------|
| Continue | 2021-05-19 | 2100-01-01 | Family Admin |                  |              |        |
|          |            |            |              |                  |              |        |

3. Click on the "add athlete enrollment" on the right hand side pink menu.

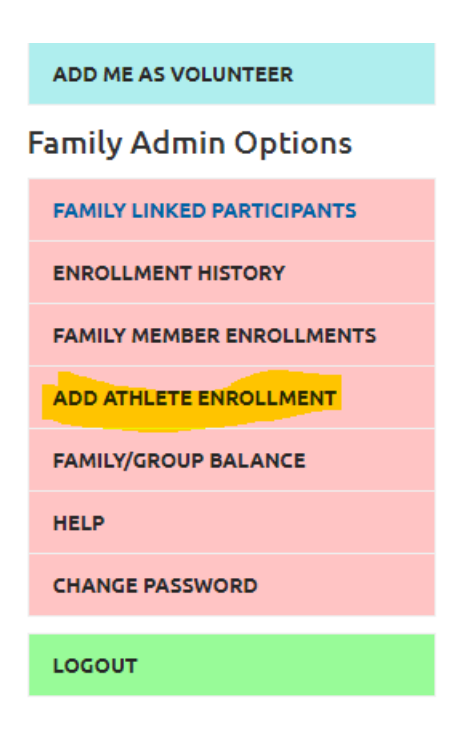

4. Type in the name of the athlete, under the "Participant" drop-down menu, it should pop up, if not contact <u>idezotell@specialolympics.sk.ca</u> for assistance. Select yes or no for the legal guardian question. Then at the bottom click the next-step waivers option.

| Participant                         |               |     |
|-------------------------------------|---------------|-----|
| Athlete Name                        |               | ▼ ₿ |
| Are you the Legal Guardian? *       |               |     |
| Yes                                 |               |     |
| PARTICIPANT INFORMATION             |               |     |
| Your Chapter / Province / Territory |               |     |
|                                     |               | ٣   |
| First Name                          | Date of Birth |     |
|                                     |               | Ê   |
| Last Name                           | Email Address |     |
|                                     |               |     |
| Next Step - Waivers                 |               |     |

5. On the waivers page, be sure to answer ALL the drop-down questions, when done click next step program search.

| ,<br>Name | , | On                  |          |  |
|-----------|---|---------------------|----------|--|
| t Name    |   | 05/19/2021          | <b>H</b> |  |
|           |   | Next Step - Program | Search   |  |
|           |   |                     |          |  |

6. For the Program Search, you can either find the program you wish to register for on the screen, or refine your search, by putting in the Region, and Community:

The Regions/Communities are as follows:

Region 1- Estevan & Weyburn Region 2- Regina Region 3- Moose Jaw & Swift Current Region 4- Yorkton Region 5- Humboldt Region 6- Saskatoon Region 7- Battlefords, Unity, Kindersley, Meadow Lake Region 8- Prince Albert, Melfort, Nipawin Region 9- La Ronge

## **Program Search Criteria**

| Chapter / Province / Territory |   | Region                             | Search Guide                                                            |
|--------------------------------|---|------------------------------------|-------------------------------------------------------------------------|
| SO Saskatchewan                | • | District 8 - Melfort/Nipawin/Prine | ce Albert/Tisdale (Lakeland) <pre> To search for a sport/program </pre> |
| Community                      |   | Club                               | select a Sport if you know what<br>you want to do.                      |
| Prince Albert                  | • | •                                  | Please indicate the Chapter                                             |
| Sport                          |   | Day of the Week                    | first and then the Region and<br>Community where you live.              |
|                                | • | •                                  |                                                                         |

7. Click ADD beside each program you wish to register for.

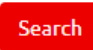

## Search Results

| Add |   | Organization Name    | Program | Start Date | End Date   | Enrollment Fe |
|-----|---|----------------------|---------|------------|------------|---------------|
| Add | Ø | Prince Albert Soccer | Soccer  | 2020-09-01 | 2021-08-31 | \$0.00        |
| Add | Ø | Prince Albert Golf   | Golf    | 2020-09-01 | 2021-08-31 | \$0.00        |
|     |   |                      |         |            |            |               |

## 8. Click Confirm

| Category          |  |  |
|-------------------|--|--|
| Participant       |  |  |
| Organization Role |  |  |
| SO Athlete        |  |  |
| Notes             |  |  |
|                   |  |  |
|                   |  |  |

9. Click Next Step "Member Profile"

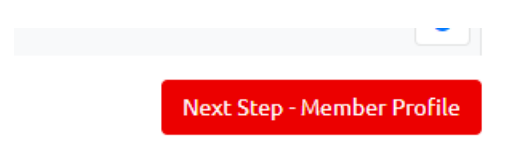

10. Go through the Member Profile Tabs, and update any info that has changed with your athlete (ie: Medical, Emergency Contact, Address, etc)

| Profile          | Addresses | Medical Information | Emergency Contacts | Member Training | Participant Profile |
|------------------|-----------|---------------------|--------------------|-----------------|---------------------|
| Member Unique ID |           |                     | Birthday           |                 |                     |
| 000402766        |           |                     | 02/01/200          | )4              |                     |

11. Click Next Step Enrollment Details- on the bottom right hand corner- Red Button.

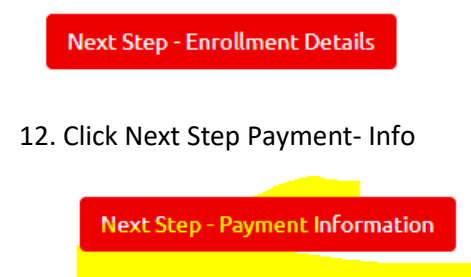

In Progress Enrollments

13. Click Submit Enrollment (you can ignore any reference to payments using the portal. Check in with your local Special Olympics Community Executive as to what would be required for registration fees)

| ☑ Check All □ Unc                 | heck All Total Selecte | d: \$0.00   |  |  |
|-----------------------------------|------------------------|-------------|--|--|
| Club / School Pro                 | Community / Sch        | Category    |  |  |
| ✓. Prince Albert Golf             | Prince Albert          | Participant |  |  |
|                                   |                        |             |  |  |
|                                   | ▶ 100 <b>▼</b> iter    | ms per page |  |  |
| Process Payment Submit Enrollment |                        |             |  |  |

14. 16. You are now done your enrollment(s). If you have any issues, please reach out to Jaret Dezotell @ jdezotell@specialolympics.sk.ca 306-780-9450.